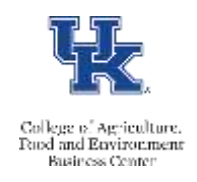

Submitting a leave request is an important step in planning professional travel.

## Submitting a Request

- From the myUK portal select Create Leave Request
- From the Type of Leave drop down menu select Official Prof Lv/Travel

| eave Request: OFFICIAL PROF L          | V/TRAVEL, 04/18/2016                       |   |
|----------------------------------------|--------------------------------------------|---|
| end and Back   Send and New   💥 Cancel |                                            |   |
| Calendar Team Calendar                 | Time Accounts Leave Requests               |   |
| Leave Details Check                    |                                            |   |
| Type of Leave                          |                                            |   |
| Type of Leave: *                       | OFFICIAL PROF LV/TRAVEL                    |   |
| Description:                           | VACATION                                   |   |
|                                        | FULL SAL SICK (TDL) - EMP                  | 1 |
| General Data                           | FULL SAL SICK (TDL) - FAM<br>FUNERAL LEAVE |   |
| Start Date: *                          | JURY DUTY                                  |   |
| End Date: *                            | OFFICIAL PROF LV/TRAVEL                    |   |

- Select the appropriate dates/hours
- Utilize the note feature to enter a travel specific message for your supervisor

| * Type of Leave | OFFICIAL PROF LV/TRAVEL                                               |
|-----------------|-----------------------------------------------------------------------|
| Description.    | OFFICIAL PROF LV/TRAVEL                                               |
| General Data    |                                                                       |
| * Start Date    | 03/19/2020                                                            |
| * End Date      | 03/20/2020                                                            |
| Absence hours:  | 18                                                                    |
| Processor       |                                                                       |
| New Note:       | Attending the national Entomology conference in Nashville, Tennessee. |

• Click the <Send and Back> button

You request has now been routed.

## Tips & Resources

- Download the **myUK app** for easy access on the go.
- If you are an **hourly employee**, please note that the professional leave entry (similar to other leave entries) will populate the timesheet once the request is approved. If **both** a leave request and time entry is added for the same hours, a duplication collision will occur. For time entry/leave resource please visit the <u>CAFE Employee</u> <u>Resources</u> page.
- If you are a <u>supervisor</u>, please consider establishing another supervisor as a delegate, to ensure coverage. For delegation resources please visit the <u>CAFE Supervisor Resources</u> page.

Last Updated: 9/29/21